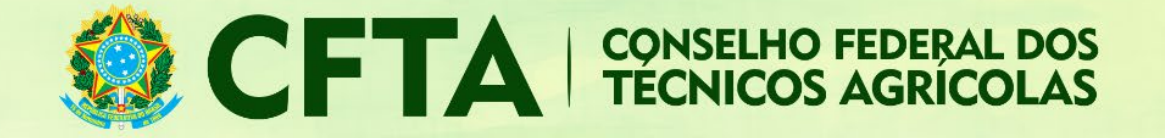

## Como preencher o TRT de Receituário Agrícola (CFTA)?

Neste tutorial veremos como preencher o TRT de receituário agrícola.

Após concluir o preenchimento do TRT, a numeração das receitas é exibida para o profissional.

O fluxo para o preenchimento do TRT possui as seguintes etapas:

- 1. O profissional loga no sistema e preenche o TRT de receituário agrícola;
- Concluído o preenchimento do TRT, o profissional terá acesso ao número do TRT e a numeração das receitas geradas pelo sistema;
- Munido da numeração das receitas e do número do TRT, o boleto deve ser gerado e o pagamento efetuado.
- 4. Compensado o pagamento, as receitas podem ser utilizadas.

Preenchidas todas as receitas disponíveis no TRT, pode ser feita a baixa no site.

Abaixo o procedimento detalhado do preenchimento do TRT.

Logado no sistema, o profissional deve acessar o menu ${\rm TRT} \to {\rm Preencher}$  Termo de Responsabilidade Técnica

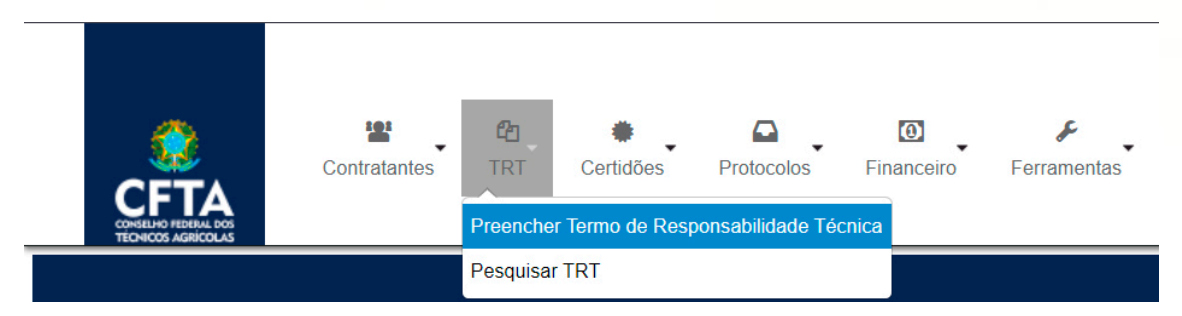

Escolha o tipo RECEITUÁRIO AGRÍCOLA;

## Cadastrar Termo de Responsabilidade Técnica (TRT)

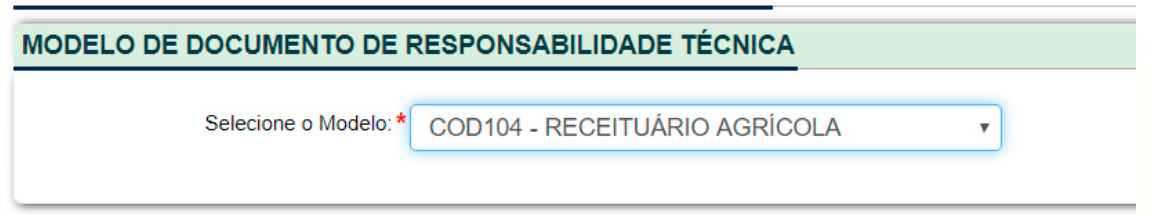

Na aba DADOS deve ser dada uma descrição resumida do serviço prestado.

Os campos **Participação técnica**, **Forma de registro** e **Finalidade** estão bloqueados e não podem ser alterados, visto que este TRT não pode ser substituída, complementada ou vinculada em coautoria, co-responsabilidade ou em equipe com outros profissionais.

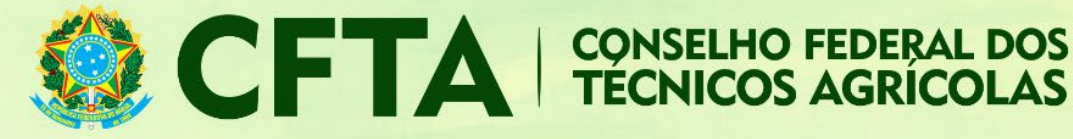

## FORMA DE REGISTRO Forma de Registro: \* NICIAL • Registro Naciona: CFTA n° Processo de Registro: Tipo de Registro: Definitivo (Profissional Diplomado no País) Situação do Registro: CPF: Nome: Título: 31203130500 - TÉCNICO AGRÍCOLA EM AGROPECUÁRIA Título Principal Atribuição: Lei 5.524/68, art. 2º e Decreto 90.922/85, alterado pelo decreto 4.560/02, art. 6º e 7º E-Mail:

| Participação: | INDIVIDUAL •                |
|---------------|-----------------------------|
| Finalidade:   | Agrícola 🔹                  |
| Descrição: *  | RECEITUÁRIO AGRÍCOLA - CFTA |
|               |                             |
|               |                             |

No campo **NÚMERO DE RECEITUÁRIOS**, deve ser informado o número de receituários que o profissional pretende emitir neste TRT. Neste exemplo, o CFTA limitou o número de receituários por TRT em em 50 unidades. Então, profissional pode escolher qualquer número entre 50 a 500.

| ssível reduzir o número de receituários do TR                                                                         |
|----------------------------------------------------------------------------------------------------|
|                                                                                                    |
| sional precisa preencher conforme o código<br>exado, informando as letras maiúsculas e<br>ilas presentes neste campo. |
|                                                                                                    |
|                                                                                                    |
|                                                                                                    |

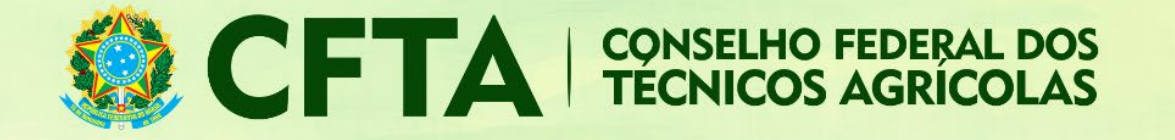

As receitas elaboradas não possuem validade, então o profissional pode optar por 50 a 500 receitas, tendo em vista que após o pagamento elas permanecem validadas.

Salvo o TRT, podemos conferir a numeração do TRT e os dados preenchidos na primeira etapa, juntos com a numeração dos receituários na aba RECEITUÁRIO.

Na parte destacada em vermelho estão o número total de receituáios gerados neste TRT.

## RECEITUÁRIO

| Mostrar 50 • registros          |   |            |                   |                       |
|---------------------------------|---|------------|-------------------|-----------------------|
| RECEITA                         | • | CONTRATO   | \$<br>CONTRATANTE | \$<br>PRINCÍPIO ATIVO |
| BR202003RA000001                |   | Disponível | Disponível        | Disponível            |
| BR202003RA000002                |   | Disponível | Disponível        | Disponível            |
| BR202003RA000003                |   | Disponível | Disponível        | Disponível            |
| BR202003RA000004                |   | Disponível | Disponível        | Disponível            |
| BR202003RA000005                |   | Disponível | Disponível        | Disponível            |
| BR202003RA000006                |   | Disponível | Disponível        | Disponível            |
| BR202003RA000007                |   | Disponível | Disponível        | Disponível            |
| BR202003RA000008                |   | Disponível | Disponível        | Disponível            |
| Mostrando de 1 até 50 registros |   |            |                   |                       |

Neste ponto o TRT é impresso somente como rascunho. A impressão sem a tarja estará disponível quando o pagamento for compensado.

O profissional deve emitir o boleto do TRT, selecionar o sacado e imprimir o boleto para efetuar o pagamento.

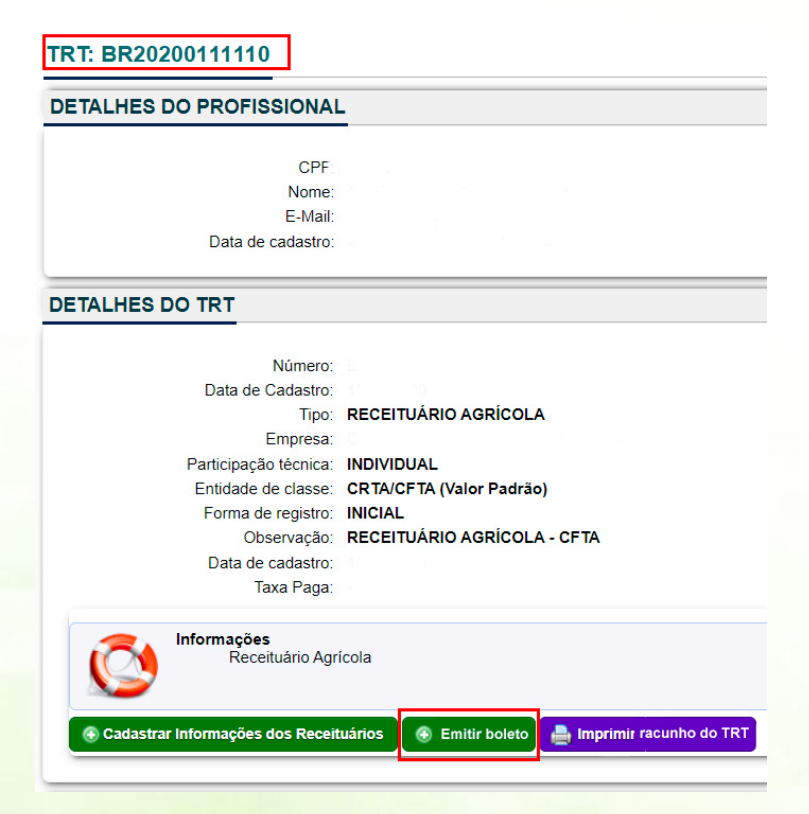

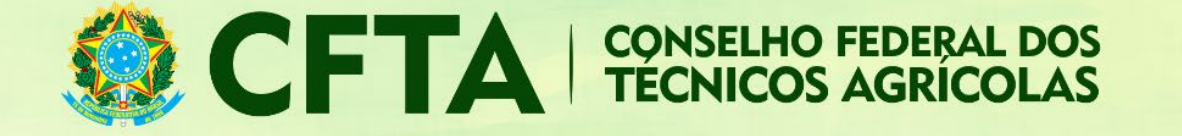

Para adicionar um contrato com os dados do receituário emitido, clique no botão Cadastrar Informações dos Receituários.

| DETALHES DO TRT |
|-----------------|
|-----------------|

| Número:                            |                                                                                      |
|------------------------------------|--------------------------------------------------------------------------------------|
| Data de Cadastro:                  |                                                                                      |
| Tipo:                              | RECEITUÁRIO AGRÍCOLA                                                                 |
| Empresa                            |                                                                                      |
| Participação técnica:              | INDIVIDUAL                                                                           |
| Entidade de classe:                | CRTA/CFTA (Valor Padrão)                                                             |
| Forma de registro:                 | INICIAL                                                                              |
| Observação:                        | RECEITUÁRIO AGRÍCOLA - CFTA                                                          |
| Data de cadastro:                  |                                                                                      |
| Taxa Paga:                         |                                                                                      |
| Informações                        |                                                                                      |
| Receituário Agr                    | cola                                                                                 |
|                                    |                                                                                      |
| 🕢 Cadastrar Informações dos Receit | uários 🛛 👩 Detalhes do Boleto 🛛 💭 Alterar Sacado 🛛 🚔 Imprimir Boleto 🛛 🚔 Imprimir TR |
|                                    |                                                                                      |

Na parte superior o profissional pode ver quandos receituários ele pode emitir neste TRT, no exemplo abaixo podem ser adicionados 50 receituários.

| Número de Receituários Disponíveis: 50<br>Atenção: Você NÃO Pode Ultrapassar o Número de Receituários Disponíveis.         Receituário: * <ul> <li>Selecione o receituário que deseja preencher nesta aba.</li> <li>Atividade Profissional:</li> <li>57 - PRESCRIÇÃO TÉCNICA •</li> <li>Atividade: * AS343 - de receituário agrícola •</li> <li>Unidade de medida: * un - unidade •</li> <li>Ouantidade do Princípio * 0,00</li> <li>Coloque o número de pincipios ativos neste campo.</li> <li>Princípio Ativo: * Tiofanato-metilico em Lt</li> </ul> |                                    |                                                                                                    |
|----------------------------------------------------------------------------------------------------|------------------------------------|----------------------------------------------------------------------------------------------------|
| Número de Receituários Disponíveis: 50<br>Atenção: Você NÃO Pode Ultrapassar o Número de Receituários Disponíveis.         Receituário: *       •         Selecione o receituário que deseja preencher nesta aba.         Atividade Profissional:       57 - PRESCRIÇÃO TÉCNICA •         Atividade: *       AS343 - de receituário agrícola •         Unidade de medida: *       un - unidade •         Quantidade do Princípio *       0,00       Coloque o número de pincípios ativos neste campo.         Ativo:       Tiofanato-metilico em Lt    | ATO                                |                                                                                                    |
| Receituário: *       •       Selecione o receituário que deseja preencher nesta aba.         Atividade Profissional:       57 - PRESCRIÇÃO TÉCNICA •         Atividade: *       AS343 - de receituário agrícola •         Unidade de medida: *       un - unidade •         Quantidade do Princípio *       0,00         Coloque o número de pincípios ativos neste campo.         Ativo:       Tiofanato-metilico em Lt                                                                                                    | Número de Rece<br>Atenção: Você I  | ituários Disponíveis: <b>50</b><br>I <b>ÃO</b> Pode Ultrapassar o Número de Receituários Disponíveis. |
| Atividade Profissional: 57 - PRESCRIÇÃO TÉCNICA •<br>Atividade: * AS343 - de receituário agrícola •<br>Unidade de medida: * un - unidade •<br>Quantidade do Princípio * 0,00 Coloque o número de pincípios ativos neste campo.<br>Ativo: Tiofanato-metilico em Lt                                                                                                    | Receituário:*                      | Selecione o receituário que deseja preencher nesta aba.                                               |
| Atividade: * AS343 - de receituário agrícola v<br>Unidade de medida: * un - unidade v<br>Quantidade do Princípio * 0,00 Coloque o número de pincípios ativos neste campo.<br>Ativo: * Tiofanato-metilico em Lt                                                                                                    | Atividade Profissional:            | 57 - PRESCRIÇÃO TÉCNICA 🔹                                                                             |
| Unidade de medida: * un - unidade • Quantidade do Princípio * 0,00 Coloque o número de pincípios ativos neste campo. Princípio Ativo: * Tiofanato-metilico em Lt                                                                                                    | Atividade: *                       | AS343 - de receituário agrícola 🔻                                                                     |
| Quantidade do Princípio * 0,00 Coloque o número de pincípios ativos neste campo.<br>Ativo:<br>Princípio Ativo: * Tiofanato-metilico em Lt                                                                                                    | Unidade de medida:*                | un - unidade 🔻                                                                                        |
| Princípio Ativo: * Tiofanato-metílico em Lt                                                                                                    | Quantidade do Princípio*<br>Ativo: | 0,00 Coloque o número de pincípios ativos neste campo.                                                |
|                                                                                                    | Princípio Ativo: *                 | Tiofanato-metílico em Lt                                                                              |
|                                                                                                    |                                    |                                                                                                    |
|                                                                                                    |                                    |                                                                                                    |

Escolha o número da receita e informe o quantitativo do princípio ativo e a descrição do princípio ativo.

Nos dados do contratante, informe o CNPJ ou CPF do contratante, conforme o caso.

No preenchimento do endereço, deve ser fornecido o endereço do contratante ou o endereço da aplicação do receituário.

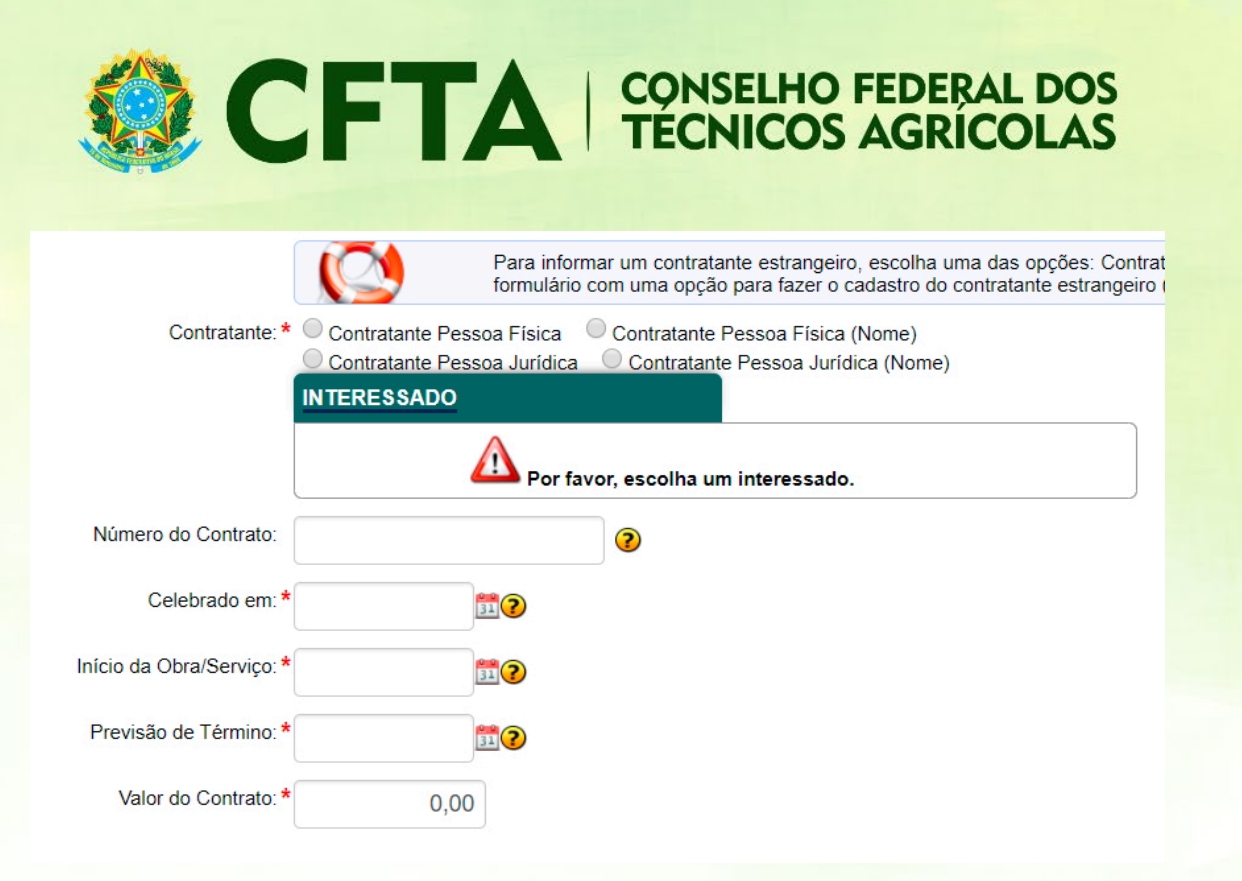

|                         | INTERESSAD                                                     | D C                                                                                      |                                                                                |          |  |
|-------------------------|----------------------------------------------------------------|------------------------------------------------------------------------------------------|--------------------------------------------------------------------------------|----------|--|
|                         | CN                                                             | oj: 64.569.                                                                              | .860/0001-23                                                                   | •        |  |
|                         | Resultado:                                                     |                                                                                          |                                                                                |          |  |
|                         | Nome Fanta<br>CNPJ: 6456<br>Tipo: Pesso<br>® RUA PR<br>ENGENHO | asia: FAZEND/<br>9860000123<br>a jurídica de di<br>OFESSOR AL<br>VELHO DE BR<br>os dados | A MANGABEIRAS<br>ireito privado<br>.OÍSIO DE CARVALHO F<br>ROTAS - SALVADOR/BA | ilho, 23 |  |
| Número do Contrato:     |                                                                |                                                                                          |                                                                                |          |  |
| Celebrado em:           | 01/06/2015                                                     | 31                                                                                       |                                                                                |          |  |
| Início da Obra/Serviço: | 01/06/2015                                                     | 31                                                                                       |                                                                                |          |  |
|                         |                                                                | -                                                                                        |                                                                                |          |  |
| Previsão de Término:    | 30/06/2015                                                     | 31                                                                                       |                                                                                |          |  |

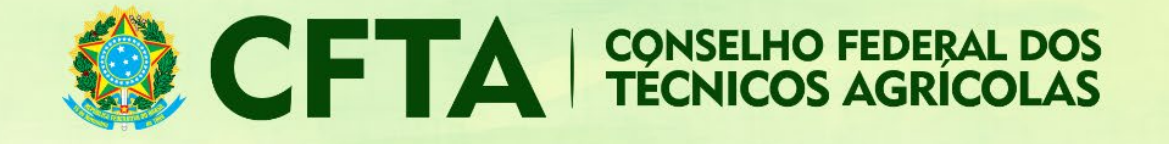

Pode-se aproveitar os dados do endereço do contratante.

| Preencher Endereço: | <ul> <li>Utilizar Endereço do Contr</li> <li>Utilizar Outro Endereço</li> </ul> | atante         | ENDEREÇ     |      | OCAL DA APLICAÇÃO.                               |                              |
|---------------------|---------------------------------------------------------------------------------|----------------|-------------|------|--------------------------------------------------|------------------------------|
|                     | ENDEREÇO DA OBRA/SER                                                            | VIÇO           |             |      |                                                  |                              |
|                     | País:*                                                                          | BRA - Bra      | asil        |      | v                                                |                              |
|                     | CEP:*                                                                           |                |             |      |                                                  |                              |
|                     | Tipo: *                                                                         | undefined      | T           |      |                                                  |                              |
|                     | Logradouro:*                                                                    |                |             |      |                                                  |                              |
|                     | Número: *                                                                       |                |             |      |                                                  |                              |
|                     | Complemento:                                                                    |                |             |      |                                                  |                              |
|                     | Bairro: *                                                                       |                |             |      |                                                  |                              |
|                     | Cidade:                                                                         | PESQUI         | SE PELA CIE | DADE |                                                  | v                            |
|                     | UF:*                                                                            | UF             |             |      |                                                  |                              |
|                     | Telefone:                                                                       |                |             |      | Os campos com asteris<br>são obrigatórios. Dem   | sco vermelho<br>ais campos   |
|                     | Tipo Coordenada:                                                                | Grau Deci      | imal        | •    | podem ser deixados                               | em branco.                   |
|                     | Latitude:                                                                       | Ex: +/- 90.999 | 9999        |      |                                                  |                              |
|                     | Longitude:                                                                      | Ex: +/- 180.99 | 99999       | 7    | Para colocar as coorde<br>no botão "Selecionar c | nadas, clique<br>oordenadas" |
|                     |                                                                                 | selecionar (   | Soordenadas |      |                                                  |                              |

Depois de salvar o contrato, é possível ver que na aba de receituários o número escolhido está com os dados do contratante e princípio ativo descrito anteriormente.

Preenchidos todos os receituários disponíveis, deve-ser dado a baixa no TRT.

Clique no botão Baixar/Cancelar TRT, informe os campos exigidos e emita a baixa.